## **Step 1.** Go to SøknadsWeb

| Ħ     | ID-porten ID-porten ID-porten is an identification portal at the Norwegian Agency for Public Manageme and eGovernment (Diff) which provides secure logon with an electronic ID (e-ID) from MinID, BankID, Buypass and Commfides. Log in or register using ID-porten |  |  |  |  |  |
|-------|----------------------------------------------------------------------------------------------------|--|--|--|--|--|
| FEIDE | Feide<br>Feide is the chosen solution of the Department of Education for secure identification<br>in the education sector<br>Log in or register using Feide                                                                                                    |  |  |  |  |  |
| D     | European electronic Id                                                                                                    |  |  |  |  |  |
|       | Applicants with an electronic id from an eIDAS member state may<br>Log in or register using eIDAS id                                                                                                    |  |  |  |  |  |
|       | Logon using your 11-digit ID and PIN<br>Norwegian National Identification Number ("fødselsnummer")<br>PIN code                                                                                                    |  |  |  |  |  |
|       | Log on Send new PIN code by email Register new user                                                                                                    |  |  |  |  |  |
| Þ     | Login International Applicant<br>Applicants without a Norwegian National Identification Number ("fødselsnummer")<br>can log on here.                                                                                                    |  |  |  |  |  |
|       | Email address                                                                                                    |  |  |  |  |  |
|       | Password                                                                                                    |  |  |  |  |  |
|       | Log on Send me a new password                                                                                                    |  |  |  |  |  |

## Step 2.

## Click on «Register as a new international applicant»

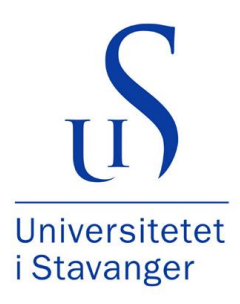

| P | Login International Applicant<br>Applicants without a Norwegian National Identification Number ("fødselsnummer")<br>can log on here. |
|---|----------------------------------------------------------------------------------------------------|
|   | Email address                                                                                                    |
|   | Password                                                                                                    |
|   | Log on Send me a new password                                                                                                    |
|   | Register new international applicant                                                                                                 |

## **Step 3.** Complete the registration

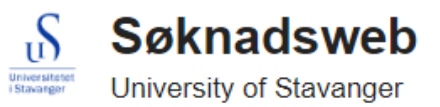

## **Register new international applicant**

Please register your name in the same way as stated in your passport. Please use the Latin alphabet.

v

All fields must be filled in if they are not marked with the text optional.

Given names (the Latin alphabet)

Surname (the Latin alphabet)

Email address

Repeat the email address

Citizen of

Select from the list

Date of Birth (DD.MM.YYYY)

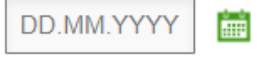

Sex

Male Female

Register you

## Step 4.

-

Check you inbox for an email from <a href="mailto:studentweb-hjelp@uis.no">studentweb-hjelp@uis.no</a>

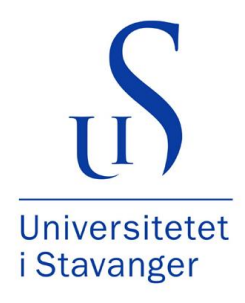

| Welcome to the Norwegian SoknadsWeb! Inbox ×                                                                                                    |                                  |         | Ð   | Ø |
|----------------------------------------------------------------------------------------------------|----------------------------------|---------|-----|---|
| studentweb-hjelp@uis.no<br>to me 💌                                                                                                    | 12:28 PM (30 minutes ago)        | ☆       | *   | : |
| Dear                                                                                                    |                                  |         |     |   |
| Welcome to the University of Stavanger Online Application System.<br>Please save this e-mail for further reference - you will need both your e-mail address, password and the link below to log into the Online Application System in the fu<br>Your generated password is: | ıture. You have registered an ac | count f | for |   |

Use these details to log on at <u>https://fsweb.no/soknadsweb/login.jsf?inst=uis</u> and choose "Universitetet i Stavanger" from the list. You will need to select "Register/log in as an INTERNATIONAL APPLICANT" and afterward change the main application language into English. We wish you good luck with your application to UiS!

## Step 5.

Log on with the password you received in the email

| Universitetet<br>I Stavonger | Søknadsweb<br>niversity of Stavanger                                                                                                    |
|------------------------------|----------------------------------------------------------------------------------------------------|
| <i>i</i> • An<br>• Th        | email confirming your registration has been sent to<br>is email also contains your password for logging in                                            |
| Choos                        | se login method                                                                                                    |
| F                            | Login International Applicant<br>Applicants without a Norwegian National Identification Number ("fødselsnummer")<br>can log on here.<br>Email address |
|                              | Password Log on Send me a new password                                                                                                    |
|                              | Register new international applicant                                                                                                    |

## Step 6. Complete your profile

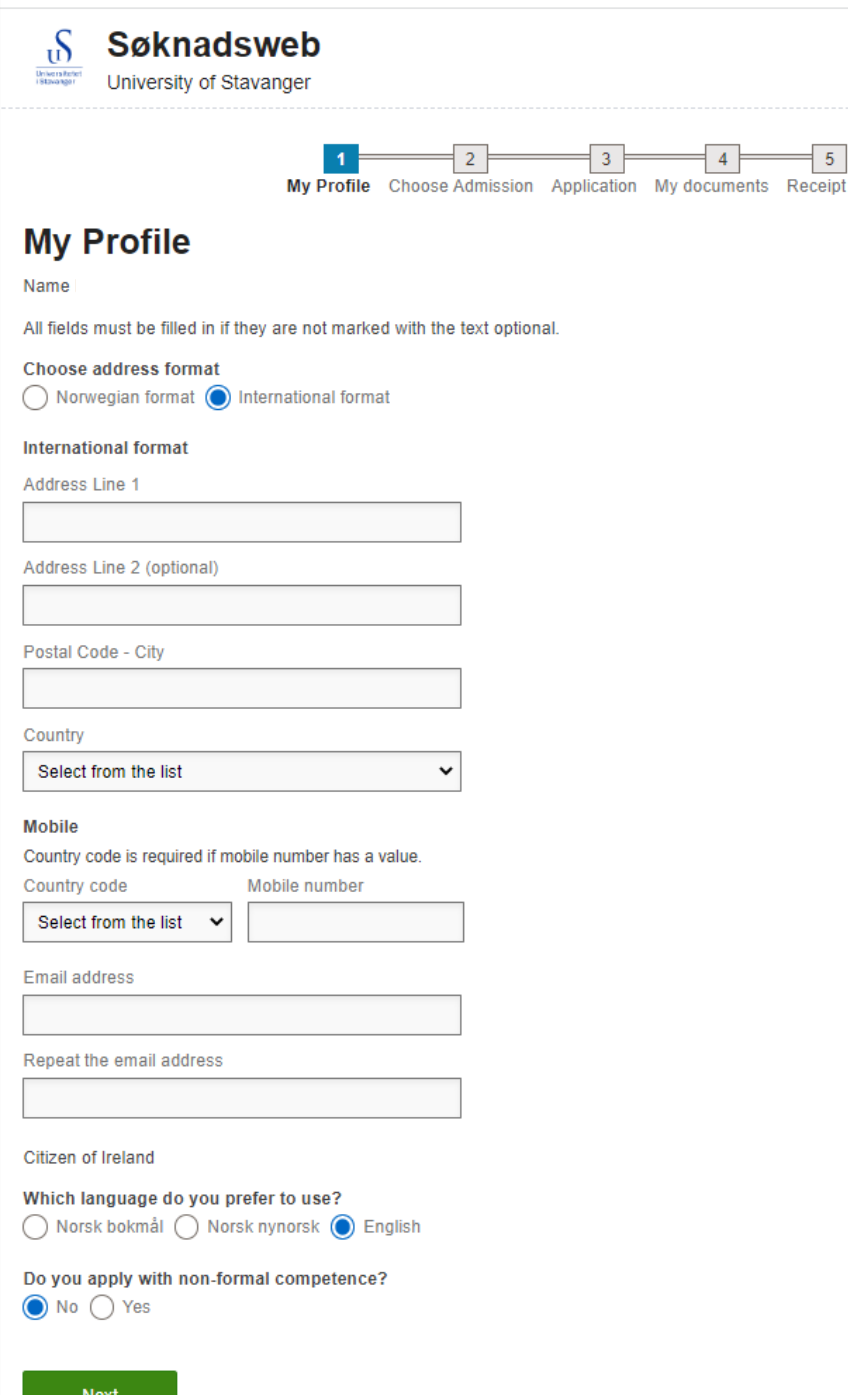

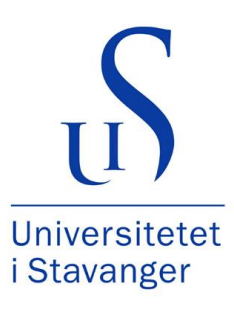

## **Step 7.** Choose «APPLICATION TO MASTER'S PROGRAMMES FOR INTERNATIONAL APPLICANTS»

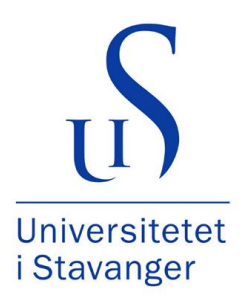

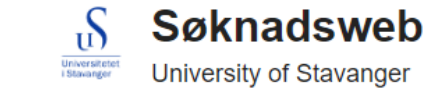

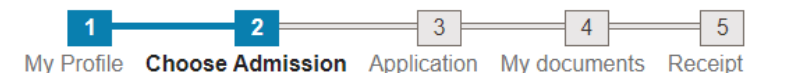

### **Choose admission**

Show all admissions

- APPLICATION FOR MASTER'S PROGRAMMES, PPU AND FURTHER EDUCATION (www.uis.no/masteropptak)
- ▼ APPLICATION TO MASTER'S PROGRAMMES FOR INTERNATIONAL APPLICANTS

Application to Master's programmes for non-EU applicants (15.11-01.12) and EU applicants (01.02-01.03) Autumn 2023

Application deadline: 01.12.2022

Applicants who have a citizenship from outside of EU/Switzerland or Liechtenstein, and do not have a bachelor's degree from a Nordic country, and do not meet the Norwegian language requirement. More information at www.uis.no/whentoapply

Select

> APPLICATION FOR STUDIES AT THE FACULTY OF PERFORMING ARTS

Previous

## Step 8.

Press «Select from the list» to select the study programme of your choice. It is only possible to choose 1 programme.

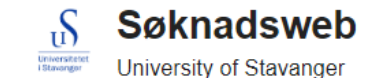

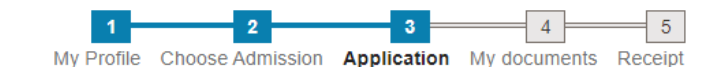

### Application

### Application to Master's programmes for non-EU applicants (15.11-01.12) and EU applicants

### (01.02-01.03) Term Autumn 2023

All required documents have to be uploaded in Søknadsweb by the application deadline. Applicants who have applied in the wrong category, or have created more than one user profile in SøknadsWeb for the University or Stavanger, or not uploaded all required documents within the deadline will be rejected.

### Select from the list

1030 MSc in Biological Chemistry, deadline 01.12.2022 1037 MSc in Business Administration, deadline 01.12.2022 1021 Master in City and Regional Planning, deadline 01.12.2022 1024 MSc in Computational Engineering, deadline 01.12.2022 1010 MSc in Computer Science, deadline 01.12.2022 1027 Msc in Data Science, deadline 01.12.2022 1026 Master in Digital Society and Societal Transformations, deadline 01.12.2022 1019 Master of Energy, Environment and Society, deadline 01.12.2022 1025 Master in Energy, Reservoir and Earth Sciences, deadline 01.12.2022 1036 Master in English and Literacy Studies, deadline 01.12.2022 1011 MSc in Environmental Engineering, deadline 01.12.2022 1016 MSc in Industrial Asset Management, deadline 01.12.2022 1017 MSc in Marine and Offshore Technology, deadline 01.12.2022 1031 MSc in Mathematics and Physics, deadline 01.12.2022 1013 MSc in Petroleum Engineering, Production and Process Engineering, deadline 01.12.2022 1015 MSc in Petroleum Engineering, Drilling and Well Engineering, deadline 01.12.2022 1018 MSc in Risk Analysis - Engineering and Technology, deadline 01.12.2022 1023 MSc in Risk Analysis - Risk Governance, deadline 01.12.2022 1035 Master in Service Leadership in International Business, deadline 01.12.2022

For applicants to international Master's programmes, please provide the grade avarage/GPA, the name of the Bachelor's degree, the name of the institution and country where the institution is located here (for example 67%/Business Administration/Tribhuvan University/Nepal).

Extra information (optional)

# Universitetet i Stavanger

Previous

## Step 9 (optional).

You may fill in the information in the «Extra information» box if you are interested in applying for early admission.

See www.uis.no/earlyadmis sion for more information.

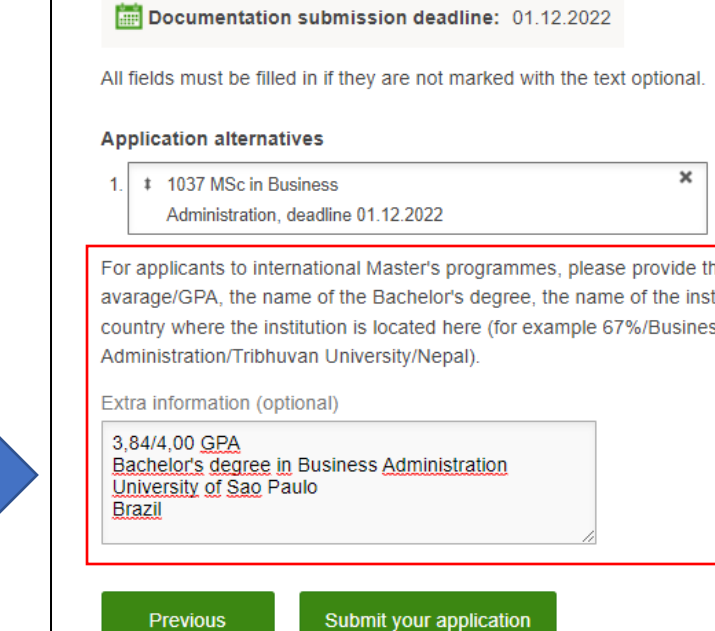

## University of Stavanger

3 = 4 5 My Profile Choose Admission Application My documents Receipt

### Application

ß

Universiter I Stavange

### Application to Master's programmes for non-EU applicants (15.11-01.12) and EU applicants

### (01.02-01.03) Term Autumn 2023

Søknadsweb

All required documents have to be uploaded in Søknadsweb by the application deadline. Applicants who have applied in the wrong category, or have created more than one user profile in SøknadsWeb for the University or Stavanger, or not uploaded all required documents within the deadline will be rejected.

Applicants who want to be considered for early admission must provide the grade avarage/GPA, the name of the Bachelor's degree, the name of the institution and country where the institution is located in the "Extra Information" box below (for example 67%/Business Administration/Tribhuvan University/Nepal). More information at www.uis.no/earlyadmission

A complete list of the documentation requirements is to be found at

### Read more about admission 😢

| Application deadline:              | 01.12.2022 |
|------------------------------------|------------|
| Documentation submission deadline: | 01.12.2022 |

For applicants to international Master's programmes, please provide the grade avarage/GPA, the name of the Bachelor's degree, the name of the institution and country where the institution is located here (for example 67%/Business

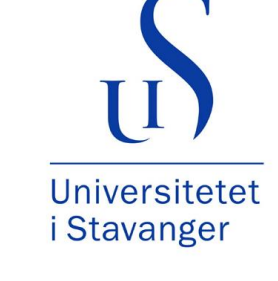

## Step 10.

## Press «Upload new document». Choose «Type of Document» and the file you wish to uplad

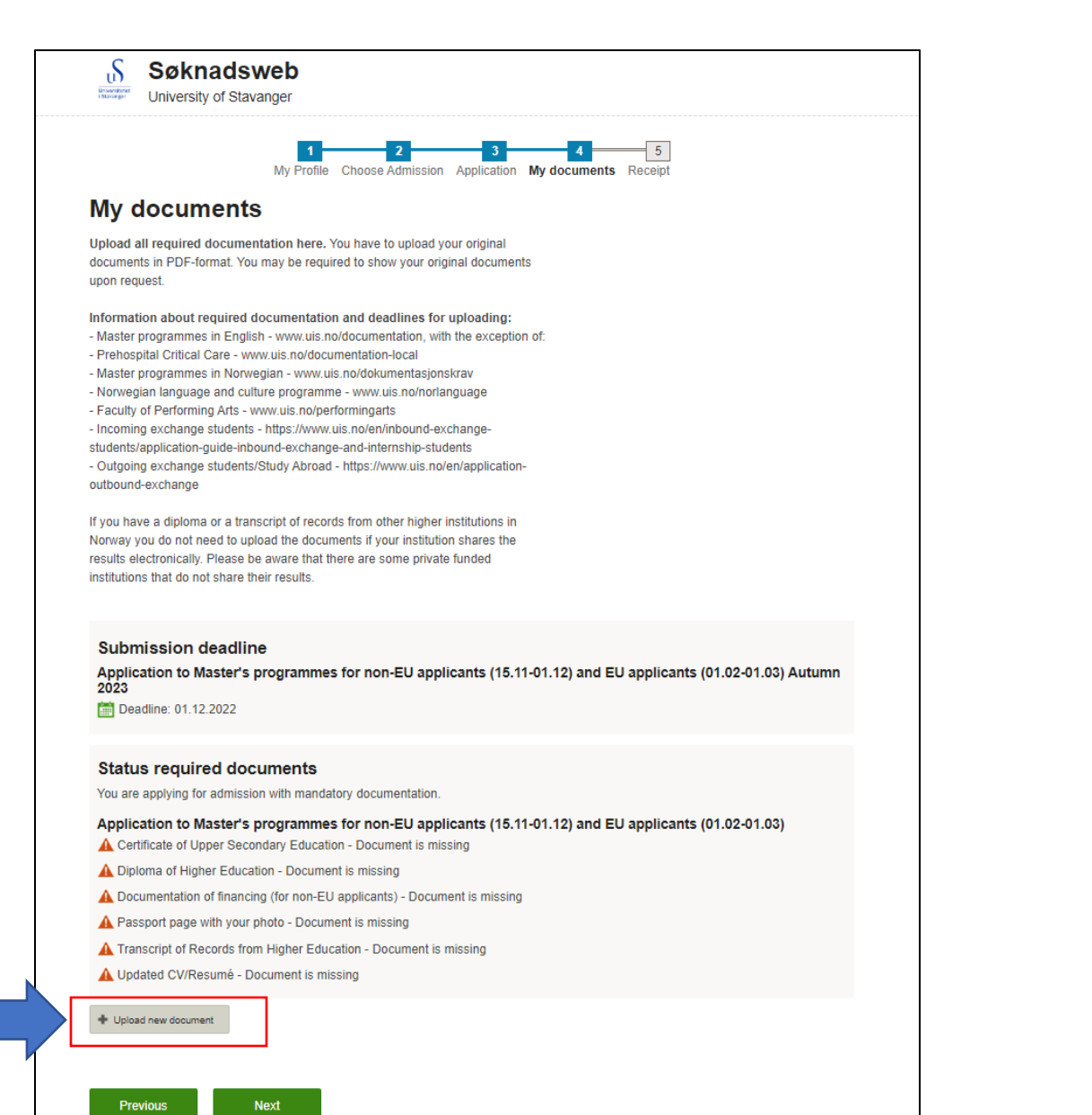

| Upload Document                                                                                                    |
|----------------------------------------------------------------------------------------------------|
| All fields must be filled in if they are not marked with the text optional.                                           |
| Type of Document                                                                                                    |
| Updated CV/Resumé                                                                                                    |
| Description (optional)                                                                                                |
| CV<br>Max file size is 15 MB. You can upload the filetypes:<br>doc, docx, gif, jpg, jpeg, png, pdf, tx<br>Choose file |
| CV.pdf 3.3 MB                                                                                                    |
| Cancel Upload                                                                                                    |

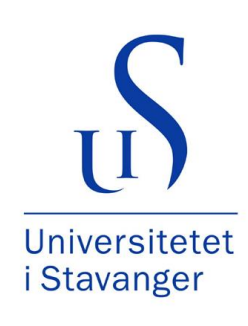

## **Step 11.** Press «Next» after you have uploaded all required documents

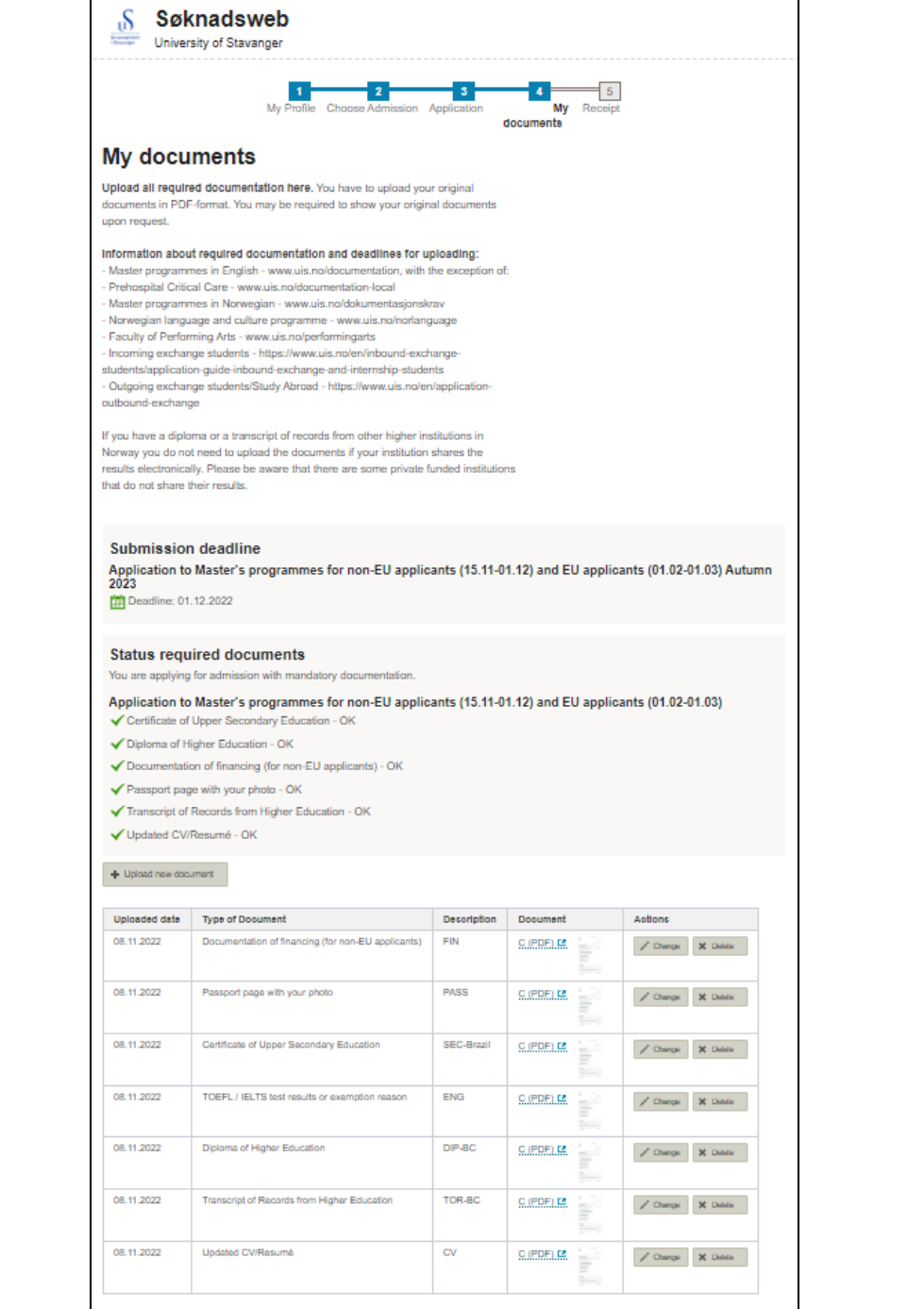

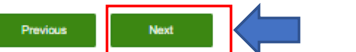

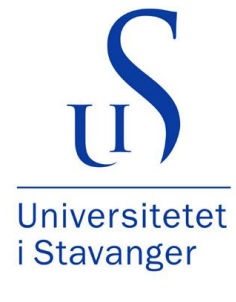

## Step 12.

When you have submitted your application you will receive a receipt similar to this

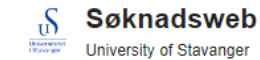

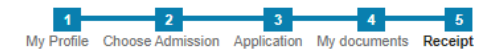

## Receipt Application to Master's programmes for non-EU applicants (15.11-01.12) and EU applicants (01.02-01.03)

Below follows a review of the programmes you have applied for. If you have registered your e-mail address, you will receive an e-mail with your personal application number within 24 hours...

Please note that some of the application options have their own deadlines.

### Application deadline: 01.12.2022

Documentation submission deadline: 01.12.2022

#### Applicant's number is 927019

You have now registered an application for a Master's programme at the University of Stavanger.

MY EXTRA INFORMATION 3,84/4,00 GPA Bachelor's degree in Business Administration University of Sao Paulo Brazil

### Status required documents

You are applying for admission with mandatory documentation.

- ✓ Certificate of Upper Secondary Education OK
- Diploma of Higher Education OK
- ✓ Documentation of financing (for non-EU applicants) OK
- ✓ Passport page with your photo OK
- ✓ Transcript of Records from Higher Education OK
- ✓ Updated CV/Resumé OK

### My application alternatives (1)

Priority 1 Study MSc in Business Administration

Application code 1037

Status Under consideration

In order to complete your application, you must upload all required documents in Søknadsweb by the application deadline. A complete list of the required documentation is available at www.uis.no/documentation.

It is the applicant's responsibility to upload all required documents within the deadline. The university does not ask for missing documents. Incomplete applications or applications in the wrong category will be rejected regardless of academic qualifications.

The final result of your application will be announced in May depending on the programme chosen. Applicants with outstanding academic backgrounds may be granted early admission.

Due to the precarious housing situation in Stavanger, UIS does not guarantee accommodation for all international students. If you need a student accommodation in Stavanger, remember to apply for a student accommodation within 20 April. Your housing application code is OK-U. Please find information about student accommodation at www.uis.no/en/accommodation.

For questions, please send an email to admissions@uis.no.

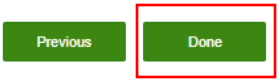

## How to update more documents to your application during the application period

- 1. Go to «My documents» in the top menu of the page
- 2. Press «+ Upload new document» to upload a new document

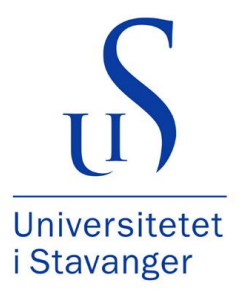

| My applications       New application       My documents       External results       S Language (English)         Image: Specific action       Specific action       Image: Specific action       Image: Specific actio | Submissio<br>Application t<br>2023<br>E Deadline: 0                                                                                                    | on deadline<br>to Master's programmes for non-EU applic<br>1.12.2022             | cants (15.11-( | 01.12) and EU appli | cants (01.02-01.03) Autumr      |  |
|----------------------------------------------------------------------------------------------------|----------------------------------------------------------------------------------------------------|----------------------------------------------------------------------------------|----------------|---------------------|---------------------------------|--|
| My Applications                                                                                                    | Status req<br>You are applyin                                                                                                    | uired documents                                                                  |                |                     |                                 |  |
| Application to Master's programmes for non-EU applicants (15.11-01.12) and EU applicants (01.02-01.03) Term for admission Autumn 2023     Change application    Cancel application    Receipt  Read more about admission    Please note that some of the application options have their own deadlines.                                                                                                    | Application to Master's programmes for non-EU applicants (15.11-01.12) and EU applicants (01.02-01.03)   Certificate of Upper Secondary Education - OK  Diploma of Higher Education - OK  Documentation of financing (for non-EU applicants) - OK  Passport page with your photo - OK  Transcript of Records from Higher Education - OK  Updated CV/Resumé - OK  Higher degreent |                                                                                  |                |                     |                                 |  |
| Application deadline:       01.12.2022         Documentation submission deadline:       01.12.2022                                                                                                    | Uploaded date                                                                                                    | Type of Document                                                                 | Description    | Document            | Actions                         |  |
| Applicant's number is 927019                                                                                                    | 08.11.2022                                                                                                    | Documentation of financing (for non-EU applicants) Passport page with your photo | FIN            | C (PDF) C           | Change X Delete Change X Delete |  |
| My application alternatives (1)                                                                                                    | 08.11.2022                                                                                                    | Certificate of Upper Secondary Education                                         | SEC-Brazil     | C (PDF)             | 🖍 Change 🗙 Delete               |  |
| Study MSc in Business Administration                                                                                                    | 08.11.2022                                                                                                    | TOEFL / IELTS test results or exemption reason                                   | ENG            | C (PDF)             | 🖍 Change 🗙 Delete               |  |
| Application code 1037                                                                                                    | 08.11.2022                                                                                                    | Diploma of Higher Education                                                      | DIP-BC         | C (PDF)             | 🖍 Change 🗙 Delete               |  |
| Under consideration                                                                                                    | 08.11.2022                                                                                                    | Transcript of Records from Higher Education                                      | TOR-BC         | C (PDF)             | 🖍 Change 🗙 Delete               |  |
|                                                                                                    | 08.11.2022                                                                                                    | Updated CV/Resumé                                                                | CV             | C (PDF)             | ✓ Change 🗙 Delete               |  |